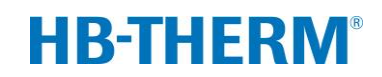

# for variothermal control with Vario-5

# Contents

| 1 | Purpo   | se         |                                              | 2  |
|---|---------|------------|----------------------------------------------|----|
| 2 | Proce   | dure       |                                              | 2  |
|   | 2.1     | Installat  | ion                                          | 3  |
|   | 2.2     | Commis     | ssioning                                     | 5  |
|   | 2.3     | Parame     | eter determination (Assistants)              | 6  |
|   | 2.4     | Process    | s operation                                  | 6  |
|   | 2.5     | Optimis    | ing the process                              | 7  |
|   | 2.6     | missioning | 7                                            |    |
|   | 2.7     | Recordi    | ing                                          | 8  |
| 3 | Detaile | ed descri  | iption                                       | 9  |
|   | 3.1     | Installat  | -<br>tion                                    | 9  |
|   |         | 3.1.1      | Lock castors                                 | 10 |
|   |         | 3.1.2      | Set the separate connection for system water | 11 |
|   |         | 3.1.3      | Setting up system connections                | 12 |
|   |         | 3.1.4      | Connect data interfaces                      | 15 |
|   |         | 3.1.5      | Connect external sensor                      | 16 |
|   |         | 3.1.6      | Connecting the functional grounding          | 17 |
|   |         | 3.1.7      | Switching on                                 | 17 |
|   |         | 3.1.8      | Initialisation                               | 18 |
|   | 3.2     | Commis     | ssioning                                     | 20 |
|   |         | 3.2.1      | Nominal values                               | 20 |
|   |         | 3.2.2      | Ready to operate                             | 21 |
|   |         | 3.2.3      | Manual mode                                  | 22 |
|   |         | 3.2.4      | Test mode                                    | 23 |
|   |         | 3.2.5      | External sensor                              | 23 |
|   | 3.3     | Parame     | eter determination (Assistants)              | 24 |
|   |         | 3.3.1      | Assistants                                   | 26 |
|   |         | 3.3.2      | Teaching                                     | 29 |
|   | 3.4     | Process    | s operation                                  | 30 |
|   |         | 3.4.1      | Process monitoring                           | 33 |
|   |         | 3.4.2      | Limit value monitoring                       | 33 |
|   | 3.5     | Decomr     | missioning                                   | 35 |
|   |         | 3.5.1      | Cooling down and switching off               | 35 |
|   |         | 3.5.2      | Mould evacuation                             | 36 |
|   | 3.6     | Recordi    | ing                                          | 37 |
|   |         | 3.6.1      | Recording actual data                        | 37 |

# 1 Purpose

The process description for variothermal temperature control with Vario-5 serves as a guide for start-up and use of the Vario-5 system in process operation. It serves as a supplement to the Operating Instructions for the Thermo-5 units and the Vario-5 switching unit.

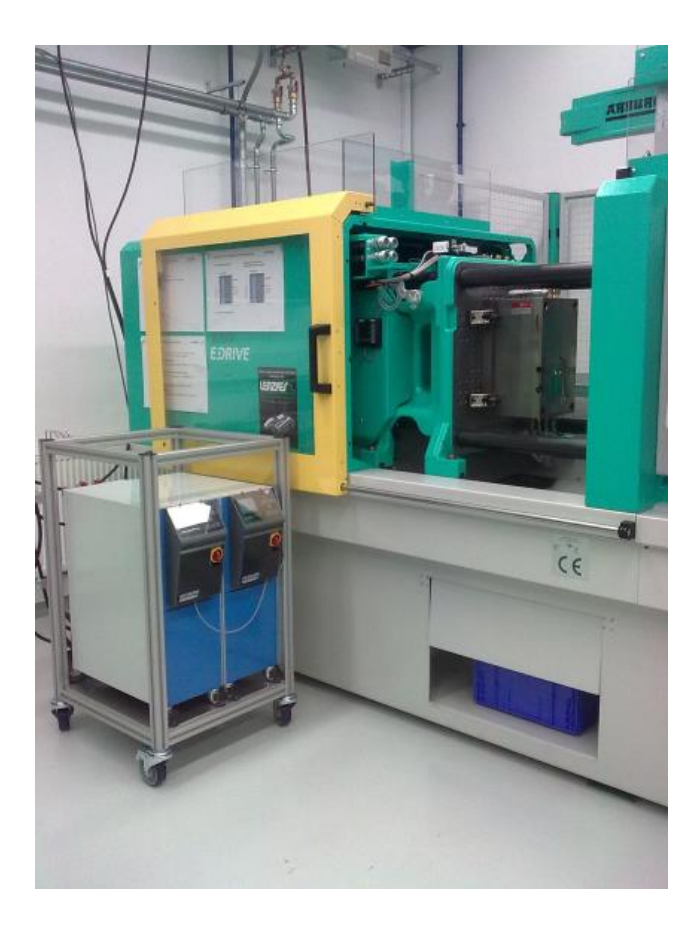

![](_page_1_Picture_4.jpeg)

# 2 Procedure

The procedure describes in short steps the tasks to be carried out in the individual phases.

Detailed descriptions and safety notes can be found in the referenced chapters.

# 2.1 Installation

| Step                        | Task                                                                                                    | Comment                                                                                                    | Chapter        |
|-----------------------------|----------------------------------------------------------------------------------------------------|----------------------------------------------------------------------------------------------------|----------------|
| 1.<br>Install               | Place Thermo-5 and Vario-5 at the installation site                                                                                                    | <ul> <li>Observe requirements for the<br/>installation location</li> </ul>                                                                                                    | 3.1<br>3.1.1   |
| 2.<br>Make<br>connections   | Connect Thermo-5 to cooling water<br>supply and, if required, to system<br>water supply                                                                                    | Depending on the water quality, use<br>a separate system water connection<br>with conditioned water                                                                                                    | 3.1.2<br>3.1.3 |
|                             | Connect supply and return of<br>temperature control units with the<br>switching unit<br>OUT (hot) to IN H<br>IN (hot) to OUT H<br>OUT (cold) to IN C<br>IN (cold) to OUT C | <ul> <li>Adapt hose specification to maximum temperature of hot unit</li> <li>Observe the connections</li> </ul>                                                                                                    |                |
|                             | Connect the switching unit with the mould <ul> <li>OUT M to mould</li> <li>IN M from mould</li> </ul>                                                                      | <ul> <li>Adapt hose specification to maximum temperature of hot unit</li> <li>Keep hose lengths as short as possible</li> <li>Keep the weight of possible manifolds or fittings as small as possible</li> <li>Observe the connections</li> </ul>   |                |
|                             | Connect Thermo-5 and Vario-5 as well as Panel-5, if present, to the mains power                                                                                            | <ul> <li>Observe the specifications of the<br/>power supply for Vario-5 and Panel-5<br/>(see rating plate)</li> </ul>                                                                                                    |                |
| 3.<br>Connect<br>interfaces | Interconnect Thermo-5 and Vario-5<br>as well as Panel-5, if present, via<br>control cable                                                                                  | <ul> <li>Note arrangement of other<br/>dependent items to be connected</li> <li>Make sure to use the correct cable</li> </ul>                                                                                                    | 3.1.4          |
|                             | Connect the system with the machine control                                                                                                    | <ul> <li>Switch-over signal or timing signal from machine with two contacts or one contact</li> <li>Optional communication interface between temperature control units and machine</li> </ul>                                                      |                |
|                             | Connect any mould sensors                                                                                                    | The temperature sensor must be<br>installed in the variothermal area                                                                                                    | 3.1.5          |
|                             | Connect functional earth                                                                                                    | If there are strong EMC noise fields<br>in the vicinity of the Vario-5 switching<br>unit                                                                                                    | 3.1.6          |
| 4.<br>Switch on             | Switch on the main switch and configure the system (units)                                                                                                    | <ul> <li>The initialisation window appears automatically (change in Display \ Variothermal systems)</li> <li>VCn as well as THn and TCn must appear in the module bar</li> <li>Set type of sensor, if present (Setting \ Miscellaneous)</li> </ul> | 3.1.7          |

![](_page_3_Picture_1.jpeg)

![](_page_3_Picture_2.jpeg)

Fig. 1. Example or an installed Vario-5 system (demonstration set-up with test mould and machine simulator)

# 2.2 Commissioning

| Step                | Task                                                     | Con | nment                                                                                                    | Chapter        |
|---------------------|----------------------------------------------------------|-----|----------------------------------------------------------------------------------------------------|----------------|
| 1                   | Set the nominal values                                   | •   | For the first test: TH 80 °C and TC 40 °C (Nominal values)                                                                                                    | 3.2.1          |
| 2                   | Switch on the system                                     |     | Select module no. (VCn) and switch on<br>Check tightness of connections                                                                                                    | 3.2.2          |
| 3                   | Switch system to manual mode and test switching function |     | Check temperature changes at hoses or mould sensor                                                                                                    | 3.2.3          |
| 4<br>optionall<br>y | Switch system to test mode and observe the behaviour     | -   | Check temperature changes at hoses or mould<br>sensor<br>Change set temperatures and switching times<br>(Setting \ Vario \ Test mode)<br>An IR sensor can be used instead of a mould<br>sensor<br>(Setting \ Miscellaneous) | 3.2.4<br>3.2.5 |

![](_page_4_Picture_3.jpeg)

![](_page_4_Picture_4.jpeg)

Fig. 2: Infra-red sensor with magnetic base and reflective tape for temperature measurement on shining surfaces

![](_page_4_Picture_6.jpeg)

NOTICE!

Use reflective tape for surfaces with metallic lustre.

# 2.3 Parameter determination (Assistants)

| Step | Task                                                    | Com | iment                                                                                                    | Chapter |
|------|---------------------------------------------------------|-----|----------------------------------------------------------------------------------------------------|---------|
| 1    | Define a suitable assistant                             | •   | The selection depends on the existing basic conditions                                                                                                    | 3.3.1   |
| 2    | Start teaching                                          |     | Select Teaching function                                                                                                    | 3.3.2   |
| 3    | Select assistant type and enter required parameters     | •   | Values that have to be entered are highlighted                                                                                                    |         |
| 4    | Start assistant.                                        | •   | Select "Start assistant" and launch process by pressing OK.                                                                                                    |         |
| 5    | During teaching, follow the instructions on the screen. | -   | For types 3, 4 and 5, the moulding machine must be ready for production.                                                                                         |         |
| 6    | Close the assistant                                     |     | At the end of the assistant, select "Apply<br>values" if you wish to continue working with<br>these values. Note the values you have<br>determined, if required. |         |

# 2.4 Process operation

| Step | Task                                                           | Com | iment                                                                                                    | Chapter |
|------|----------------------------------------------------------------|-----|----------------------------------------------------------------------------------------------------|---------|
| 1    | Set the temperature nominal values                             | •   | From parameters previously determined or<br>from past processes                                                 | 3.4     |
| 2    | Enter actuation type                                           | •   | Select Machine actuation<br>(Setting \ Vario)                                                                   |         |
| 3    | Set actuation times (only when setting the time on the system) | -   | Duration, breaks and delays<br>(Setting \ Vario)                                                                |         |
| 4    | Switch on process operation and start the production           | -   | Observe and corroborate the switching characteristic                                                            |         |
| 5    | Check the monitoring                                           | -   | It is recommended to switch on the monitoring<br>to verify the variothermal temperature control<br>(Monitoring) | 3.4.1   |

# 2.5 Optimising the process

If positive effects show following an initial sampling with variothermal temperature control, then check if the quality can be further improved and if the energy requirement can be reduced using other temperatures and different time responses. Also check if a reduction of the cyclic time is possible.

The settings must be optimised similar to an initial sampling, even if the workpiece quality is acceptable. This is true, in particular, for energy-efficient operation.

![](_page_6_Figure_4.jpeg)

Fig. 3: Optimisation of settings (left: time of the maximum, right: temperatures)

| ~ ~         |       |       |      |      |
|-------------|-------|-------|------|------|
| 26          | Decon | nmise | SINI | nına |
| <b>_</b> .v |       |       |      | - mg |

| Step                   | Task                                                                         | Comment                                                                                                    | Chapter        |
|------------------------|------------------------------------------------------------------------------|----------------------------------------------------------------------------------------------------|----------------|
| 1                      | Switch off the system                                                        | <ul> <li>Select module no. (VCn) and switch off</li> <li>System will only switch off, if the temperature of both units is lower than the safety shut-off temperature.</li> </ul> | 3.5            |
| 2<br>alternativ<br>ely | Switch off the system after it has cooled down and/or after mould evacuation | Switch-off and/or mould evacuation are carried<br>out simultaneously on both units                                                                                               | 3.5.1<br>3.5.2 |

# 2.7 Recording

For long-term recordings with a higher level of detail, the actual values can be saved to a USB data carrier.

| Step | Task                                | Comment                                                                                                    | Chapter |
|------|-------------------------------------|----------------------------------------------------------------------------------------------------|---------|
| 1    | Select actual values for recordings | The more values you select, the larger th recording file                                                                          | ie 3.6  |
| 2    | Set the recording interval          | <ul> <li>10 seconds are sufficient for long-term recordings</li> <li>Use 1 second for recording data for fault finding</li> </ul> |         |
| 3    | Insert USB data carrier             |                                                                                                    |         |
| 4    | Start USB recording                 | The active recording is indicated with the symbol • on the basic display.                                                         |         |

![](_page_7_Figure_4.jpeg)

Fig. 4: Example of an evaluated recording

# **3 Detailed description**

# 3.1 Installation

### Personnel

- The installation and commissioning must only be carried out by qualified personnel.
- Work on the electrical system must only be carried out by certified electricians.
- Work on the hydraulic system must only be carried out by qualified hydraulics technicians.

#### **Special dangers**

The following dangers exist:

- Danger of fatal injury by electric current.
- Risk of burns due to hot materials.
- Risk of burns due to hot surfaces.
- Danger of crushing due to rolling away or tipping.

Improper installation and initial commissioning

![](_page_8_Picture_14.jpeg)

#### WARNING!

Risk of injury due to improper installation and initial commissioning!

Improper installation and initial commissioning can lead to severe personal injury or material damage. Therefore:

- Before starting work, ensure that there is sufficient space for assembly.
- Open components with sharp edges should be handled carefully.

![](_page_9_Picture_1.jpeg)

WARNING!

Improper installation can cause risk of injury and fire!

Improper installation can lead to severe personal injury or material damage.

Therefore:

Observe and comply with the requirements at the installation site

Install the temperature control unit under the following conditions:

- on a level, load-bearing surface
- secured against rolling away and tipping
- Access to main switch guaranteed at all times
- Connecting cables to and from the unit must not touch any pipelines that have surface temperatures greater than 50 °C
- Protect the unit with a suitable back-up fuse and, if necessary, a residual current circuit breaker (max. back-up fuse and recommended residual current circuit breaker → Instruction Manual Thermo-5)

#### 3.1.1 Lock castors

![](_page_9_Picture_14.jpeg)

Fig. 5: Lock castors

The castors must be locked in order to secure the unit from rolling away unintentionally.

- 1. Place the unit in the appropriate location.
- 2. Press the two brake arms on the castors downwards.

# 3.1.2 Set the separate connection for system water

The common connection for cooling and system water can be changed over to separate connections.

Torx screwdriver Slotted screwdriver

# Necessary equipment

system water inlet

Separate connection cooling and

Fig. 6: Separate connection cooling and system water inlet

# Separate connection cooling and system water outlet

![](_page_10_Picture_7.jpeg)

Fig. 7: Separate connection cooling and system water outlet

Proceed as follows in order to change to separate connection for cooling and system water inlet:

- 1. Remove the Torx screws (2) with the Torx screwdriver.
- Insert the flat-blade screwdriver into the groove of the trunnion (1) and press it out.
- **3.** Refit the trunnion (1) the other way round with the screw connection visible outwards.
- **4.** Retighten the Torx screws (2) with the Torx screwdriver (pay attention to the notch in the trunnion).

Proceed as follows in order to change to separate connection for cooling and system water outlet:

- 1. Remove the Torx screws (4) with the Torx screwdriver.
- Insert the flat-blade screwdriver into the groove of the trunnion (3) and press it out.
- **3.** Refit the trunnion (3) the other way round with the screw connection visible outwards.
- **4.** Retighten the Torx screws (4) with the Torx screwdriver (pay attention to the notch in the trunnion).

### 3.1.3 Setting up system connections

![](_page_11_Picture_2.jpeg)

#### WARNING!

Danger from hydraulic energy!

When using unsuitable pressure lines and connectors, the danger exists that liquids under high pressure can escape and cause severe or fatal injuries.

Therefore:

Use only temperature-resistant pressure lines.

![](_page_11_Picture_8.jpeg)

#### NOTICE!

Specific to the product, system connections are screwed or plugged in. If the recommended size of hose cannot be connected to the consumer, a reduction in bore at the consumer and not at the unit must be achieved to keep the pressure drop to a minimum.

![](_page_11_Picture_11.jpeg)

#### **ATTENTION!**

Bolted assemblies, especially combinations of stainless-steel/stainless-steel tend to strongly adhere after a longer period of operation at high temperatures. This results in difficulties in dismantling.

Therefore:

 It is recommended to use the appropriate lubricants when installing dangerous bolting.

| Connect cooling water inlet and outlet |    | <ul> <li>NOTE!</li> <li>In order to optimally utilize the cooling capacity of the temperature control unit, keep the cooling water outlet as short and free of back-pressure as possible.</li> </ul> |
|----------------------------------------|----|----------------------------------------------------------------------------------------------------|
|                                        | 1. | Connect cooling water inlet and outlet to cooling water system.                                                                                                    |
| Connect system water inlet and outlet  | 2. | Optionally connect system water inlet and outlet to system water system.                                                                                                    |
| Connecting the hot water circuit H     | 1. | Connect main line (OUT) of "hot" Thermo-5 to hot water circuit input (IN H).                                                                                                    |
|                                        | 2. | Connect return line (IN) of "hot" Thermo-5 with to water circuit output (OUT H).                                                                                                    |
| Connecting the cold water circuit C    | 3. | Connect main line (Out) of "cold" Thermo-5 to cold water circuit input (IN C).                                                                                                    |
|                                        | 4. | Connect return line (IH) of "cold" Thermo-5 to cold water circuit output (OUT C).                                                                                                    |
| Connecting mould circuit               | 5. | Connect mould circuit (OUT M) and (IN M) to consumer.                                                                                                    |
| Make electrical connections            | 6. | Have electrical connections made under the following conditions:                                                                                                    |
|                                        |    | First make the hydraulic connections, then make the electrical connections.                                                                                                    |
|                                        |    | Ensure that mains voltage and frequency are observed and correspond to the specification on the nameplate and in the technical data.                                                                 |

#### Secure hose connections

![](_page_13_Picture_2.jpeg)

#### WARNING!

### Risk of burns at hot hose connections!

During operation, the hose connections between the temperature control unit, the switching unit and the external consumer can become very hot. Where hose connections are covered insufficiently, there is the danger of contact which can cause severe burns.

Therefore:

 Secure all hose connections adequately against the possibility of direct contact.

# 3.1.4 Connect data interfaces

#### **HB** interface

![](_page_14_Figure_3.jpeg)

Fig. 8: Interfaces individual unit

![](_page_14_Figure_5.jpeg)

![](_page_14_Figure_6.jpeg)

![](_page_14_Figure_7.jpeg)

Fig. 10: Interfaces Panel-5

![](_page_14_Figure_9.jpeg)

Fig. 11: Interfaces Flow-5 Modul: Unit attached/ stand-alone

![](_page_14_Figure_11.jpeg)

Fig. 12: Interfaces Flow-5 Modul: Autonom.

![](_page_14_Figure_13.jpeg)

To operate or monitor a modular unit Thermo-5 Ext. Flow meter Flow-5 or a switching unit Vario-5, a control cable must be connectedto the device:

- 1. Loop the control cable between the front and the service cover at Thermo-5 resp. Panel-5.
- 2. Plug the control cable into socket HB IN.
- 3. Attach the other side of the control cable to the HB-Therm Thermo-5, Flow-5 or Vario-5 through the HB IN plug.
- 4. Attach additional HB-Therm products through the socket HB OUT.
- Close the service lid. 5.

| Legend    | Designation                                                                                                    | Comment                                                                            |  |
|-----------|----------------------------------------------------------------------------------------------------|------------------------------------------------------------------------------------|--|
| MC        | Machine controller                                                                                                 | max. 1                                                                             |  |
| FB        | Operating module Panel-5                                                                                           | max. 1                                                                             |  |
| EG        | Temperature thermostat Thermo-5 singular unit                                                                      | max. 16<br>(per operation)                                                         |  |
| MG        | Temperature thermostat Thermo-5 modular unit                                                                       |                                                                                    |  |
| FM        | Flow meter Flow-5                                                                                                  | max. 32<br>(with 4 circuits)                                                       |  |
| VS        | Switching unit Vario-5                                                                                             | max. 8                                                                             |  |
| SD        | Communication via serial data<br>interfaces DIGITAL ( <b>ZD</b> ), CAN ( <b>ZC</b> ),<br>PROFIBUS-DP ( <b>ZP</b> ) | Maximum number of<br>sim. modules,<br>operatingvolume and                          |  |
| OPC<br>UA | Communication OPC UA via<br>Ethernet ( <b>ZO</b> )                                                                 | transfer of flow rate<br>values depend on the<br>machine controller or<br>protocol |  |
| НВ        | Communication<br>Interface HB                                                                                      | Order of connection not relevant                                                   |  |
| HB/CAN    | Communication<br>Interface HB/CAN                                                                                  | For remote control of<br>singular units                                            |  |
| CAN       | Communication<br>Interface CAN ( <b>ZC</b> )                                                                       |                                                                                    |  |
| EC        | External control (ext.) Control)                                                                                   | Configuration depends on machine controller                                        |  |
| MC        |                                                                                                    |                                                                                    |  |

![](_page_14_Figure_21.jpeg)

![](_page_14_Figure_22.jpeg)

Fig. 13: Interfaces Vario-5

#### **Ext. Control**

For actuation through the machine, either an active 24V DC signal or an isolated contact can be used. If the actuation through the machine is not possible, the synchronisation of the control can be achieved through a proximity switch.

![](_page_15_Picture_3.jpeg)

Fig. 14: Interfaces Vario-5

To actuate the switching unit through signals by means of a control cable of the machine control, proceed as follows:

- 1. Pull the control cable of the machine control between the front and the service cover.
- 2. Connect the control cable to the socket Ext. Control.
- 3. Close the service lid.
- **4.** For schematical terminal assignment ( $\rightarrow$  Instruction Manual Vario-5).

#### 3.1.5 Connect external sensor

Connecting an external temperature sensor

![](_page_15_Picture_12.jpeg)

Fig. 15: Interfaces Vario-5

You can connect an external temperature sensor to the switching unit to display the consumer temperature.

- 1. Loop the cable of the external temperature sensor between the front and the service flap.
- 2. For type J, K, T or Pt 100, plug the external temperature sensor into socket type J, K, T or Pt 100.
- **3.** For type 0–10 V or 4–20 mA, plug the external temperature sensor into socket type 0–10 V or 4–20 mA.
- 4. Close the service lid.
- **5.** Setting of sensor type ( $\rightarrow$  page 23).

#### Table: Sensor type designation

| Туре        | Code | Casing | Core                  |
|-------------|------|--------|-----------------------|
| J (Fe-CuNi) | IEC  | black  | black (+) / white (-) |
|             | DIN  | blue   | red (+) / blue (-)    |
| K (NiCr-Ni) | IEC  | green  | green (+) / white (-) |
|             | DIN  | green  | red (+) / green (-)   |
| T (Cu-CuNi) | IEC  | brown  | brown (+) / white (-) |
|             | DIN  | brown  | red (+) / brown (-)   |

# 3.1.6 Connecting the functional grounding

![](_page_16_Figure_2.jpeg)

Large emitters of electromagnetic disturbance near the switching unit can influence its operation. In this case, the switching unit casing must be earthed with an grounding strap (for functional grounding connecting point, refer to (1) Fig. 16).

Fig. 16: Functional grounding

## 3.1.7 Switching on

![](_page_16_Picture_6.jpeg)

Fig. 17: Main switch

Switch on the system as follows:

- 1. Insert the mains cable from the Vario-5 switching unit.
- 2. Turn all main switches of the associated Thermo-5 and Panel-5 to position "I".
- → The device initializations are terminated.

# 3.1.8 Initialisation

#### Initialisation window

![](_page_17_Figure_3.jpeg)

Fig. 18: Initialisation

If a new switching unit is detected, the initialisation window appears at the singular unit or operating module.

| Pos. no. | Display                                     |
|----------|---------------------------------------------|
| 1        | Module ID                                   |
| 2        | VC module address                           |
| 3        | Registration status of switching unit       |
| 4        | Active/inactive status of switching unit    |
| 5        | Assignment TH (Thermo-5 cold water circuit) |
| 6        | Assignment TC (Thermo-5 cold water circuit) |

#### Address allocation and assignment

| Wa                      | arning 🕨                                                                                      | Initiali           | sation       |                 |     |  |  |  |
|-------------------------|-----------------------------------------------------------------------------------------------|--------------------|--------------|-----------------|-----|--|--|--|
| No                      | <mark>b.</mark> VC18                                                                          | В                  |              | C               | I D |  |  |  |
| Ne<br>Ac<br>as          | New variothermal system detected.<br>Address system,<br>assign a device address to TH and TC. |                    |              |                 |     |  |  |  |
| 33                      | 333333 registered (new)<br>TH1                                                                |                    |              | inactive<br>TC1 | VC1 |  |  |  |
| 33                      | 33334                                                                                         | regist<br>TH2      | ered<br>3    | active<br>TC2 4 | VC2 |  |  |  |
| 1 Main line<br>Pressure |                                                                                               | 25.0 °C<br>0.8 bar | Ready to ope | erate           |     |  |  |  |

![](_page_17_Figure_9.jpeg)

| Wa             | arning                            | Initiali                     | sation                |                   |              | ſ           |      |
|----------------|-----------------------------------|------------------------------|-----------------------|-------------------|--------------|-------------|------|
| Ne<br>Ac<br>as | ew vario<br>ddress s<br>ssign a d | thermal<br>ystem,<br>evice a | system d<br>ddress to | etectec<br>TH and | I.<br>I TC.  |             |      |
| 33             | 33333                             | regist<br>TH1 -              | ered (new<br>         | /)                | ina<br>TC1 - | ictive<br>- | VC1  |
| 33             | 33334                             | regist<br>TH2                | ered<br>3             |                   | ac<br>TC2    | tive<br>4   | VC2  |
| 1              | Main lir<br>Pressu                | ne<br>re                     | 25.0 °<br>0.8 b       | C F<br>ar         | Ready        | to ope      | rate |

![](_page_17_Figure_11.jpeg)

![](_page_17_Picture_12.jpeg)

Fig. 21: Assign TH address

The switching unit must be assigned an address (VC1 to VC8), status ("active" or "inactive") and a respective unit address for TH and TC. Proceed as follows:

![](_page_17_Picture_15.jpeg)

#### NOTICE!

To completely define the assignment of the switching unit, the hydraulically connected Thermo-5 units need to be switched on and already registered at the control.

- 1. Select the Module ID with the 🛱 or 🌹 key.

![](_page_17_Picture_20.jpeg)

#### NOTICE!

A set address (VC module) may only exist once in a network. The menu page can not be exited as long as the address is repeatedly assigned.

3. Jump to the TH address with the D key and assign the registered address.

 $(\rightarrow$  Fig. 21 Ex. assign address 1 to TH1)

| Wa              | rning 🕨                                                                                       | Initiali                  | satior     | n                 |                              |         |     |
|-----------------|-----------------------------------------------------------------------------------------------|---------------------------|------------|-------------------|------------------------------|---------|-----|
| No.             | VC18                                                                                          |                           |            |                   |                              | K       | D   |
| Ne<br>Ad<br>ass | New variothermal system detected.<br>Address system,<br>assign a device address to TH and TC. |                           |            |                   |                              |         |     |
| 33              | 3333                                                                                          | regis <sup>.</sup><br>TH1 | tered<br>1 | (new)             | inacti<br>TC1 <mark>2</mark> | ve      | VC1 |
| 33              | 3334                                                                                          | regis<br>TH2              | tered<br>3 |                   | acti<br>TC2 4                | ve<br>1 | VC2 |
| 1               | Main lin<br>Pressur                                                                           | e<br>e                    | 2          | 5.0 °C<br>).8 bar | Ready to                     | opera   | ate |

Fig. 22: Assign TH address

| Warning I                        | Initialisation                                          |                  |       |
|----------------------------------|---------------------------------------------------------|------------------|-------|
| No. VC1.                         | 8                                                       | (                | a d   |
| New varie<br>Address<br>assign a | othermal system dete<br>system,<br>device address to TH | cted.<br>and TC. |       |
| 333333                           | registered (new)<br>TH1 1                               | active<br>TC1 2  | VC1   |
| 333334                           | registered<br>TH2 3                                     | active<br>TC2 4  | VC2   |
| 1 Main I<br>Press                | ne 25.0 °C<br>ure 0.8 bar                               | Ready to op      | erate |

Fig. 23: Setting of the status

# Change the address resp. assignment

# **4.** Jump to the TC address with the **D** key and assign the registered address.

( $\rightarrow$  Fig. 22 Ex. assign address 2 to TC1)

![](_page_18_Picture_8.jpeg)

#### NOTICE!

A VC switching unit must be assigned a registered address of a Thermo-5 and the parameter TH and TC. Otherwise the variothermal system cannot be operated.

- 5. Jump to Status with the D key and set to "active".
- **6.** Confirm assignment with the **(B)** key and then leave the initialisation window with the **(D)** key.

Proceed as follows in order to subsequently change the address assignment:

- 1. Open the Display \ Variothermal systems menu page.
- 2. Choose VC module address and confirm with the 💷 key.
- 3. Set the VC module address.
- 4. Press the <sup>10</sup> key and assign a registered TH address.
- 5. Press the **D** key and assign a registered TC address.
- 6. Acknowledge assignment with the OW key.

Switching units can be activated and deactivated. To activate resp. deactivate a swithing unit, proceed as follows:

- 1. Open the Display \ Variothermal systems menu page.
- 2. Choose VC module address and confirm with the 💷 key.
- **3.** Jump to Status with the **C** key and set status to "active".resp. "inactive"
- **4.** Confirm with the **III** key.

## Activate and deactivate

# 3.2 Commissioning

# 3.2.1 Nominal values

Setting nominal values

Set nominal values as follows:

![](_page_19_Picture_5.jpeg)

### NOTICE!

The nominal values can only be set with Modul VCn and not with THn or TCn.

- 1. Select model No. "VCn" with 💷 or 🅦.
- 2. Display menu page Nominal values.
- **3.** Set parameter Nominal Value TH and Nominal value TC to the desired value.

Limit of the nominal value

A nominal value can be adjusted maximum to the value of the Temperature limiting minus 5 K .

Proceed as follows in order to manually set the Temperature limiting :

- 1. Open the Nominal values menu page.
- 2. Set parameter Temperature limiting to the desired value.

| Manual temperature limiting |         |  |  |  |  |
|-----------------------------|---------|--|--|--|--|
| Nominal values              |         |  |  |  |  |
| Nominal value 1             | 40.0 °C |  |  |  |  |
| Nominal value 2             | 0.0 °C  |  |  |  |  |
| Ramp heating                | OFF     |  |  |  |  |
| Ramp cooling                | OFF     |  |  |  |  |

165 °C

70 °C

Ready to operate

Fig. 24: Temperature limiting

**Temperature limiting** 

Main line

Pressure

Safety cut-off temperature

### automatic temperature limiting

25.0 °C

0.5 bar

The Temperature limiting is being automatically reduced when using different types of devices in variothermal systems. The reduction depends on the built-in safety valves.

The reduction is as follows:

| Type of unit    | Safety valve | Temperature limiting |
|-----------------|--------------|----------------------|
| HB-100/140/160Z | 10 bar *)    | 165 °C               |
| HB-180Z         | 17 bar       | 185 °C               |

\*) a special edition with a safety valve 17 bar instead of 10 bar (→ nameplate below additional, inscription "XA", means special edition with appendix) for devices up to 160 °C (housing size 2 and 3).

# 3.2.2 Ready to operate

#### Switching on the system

| Th                                         | 2012-1           | 1-28, 0     | HB·THERM |        | RW. |    |      |
|--------------------------------------------|------------------|-------------|----------|--------|-----|----|------|
| Νr                                         | VC1              | VC2         | TH1      | TC1    | TH2 | KI | D    |
|                                            |                  |             | 1        | $\cap$ |     |    |      |
|                                            |                  |             | 8        |        | 1   | I  |      |
| To turn on VC1 system (incl. TH1 and TC1), |                  |             |          |        |     |    |      |
| 10                                         |                  |             |          |        |     |    | 10   |
| pre                                        | ess 🔟            | button      |          |        |     |    | · /a |
| pre                                        | ess 🔟            | button      |          |        |     |    | . /5 |
| pre                                        | ess 🔟<br>Main Tł | button<br>1 | 175.0 °  | °C     | 0   | FF | . /5 |

Fig. 25: Basic screen VC1

# Setting "Nominal value ready for operation"

Switch on the system as follows:

1. To select the module no., press the  ${\scriptstyle[\![\mbox{III}\!]}$  or  ${\scriptstyle[\![\mbox{III}\!]}$  key.

![](_page_20_Picture_8.jpeg)

### NOTICE!

You can switch on the systems using module no. VCn, THn or TCn.

- 2. Press the below key.
- → The system starts in the set operating mode. If necessary, the units TH and TC are automatically filled and vented.
- → When the nominal values are reached, the set operating mode is displayed.

When the consumer is switched on, it is conditioned to the temperature set in Nom. value ready for operation. By default, Nom. value ready for operation is set to "auto". With the "auto" setting, the consumer is conditioned to the mean value of Nominal value TH and Nominal value TC. If a different starting temperature is desired, you can adjust your setting as follows:

- 1. Open the Nominal values menu page.
- 2. Set the Nom. value ready for operation parameter to the desired value.

![](_page_20_Picture_17.jpeg)

#### NOTICE!

Nom. value ready for operation *must never be larger than* Nominal value TH.

## 3.2.3 Manual mode

| Functions | HB·THERM |       |     |   |         |       |    |
|-----------|----------|-------|-----|---|---------|-------|----|
| No. VC1   | 199      | TH1   | TC1 | 5 | 7       | K     | D  |
| Cooling   |          |       |     |   |         |       |    |
| Mould ev  | acuati   | on    |     |   |         |       |    |
| Manual n  | node     |       |     |   |         | 9     | /  |
| Process   | operati  | on    |     |   |         |       |    |
| Teaching  | í l      |       |     |   |         |       |    |
| Test mod  | le       |       |     |   |         |       |    |
| -         |          |       |     |   |         |       |    |
| VC Main 1 | ГН       | 154.0 | 0°C |   | Manual  | mod   | е  |
| 1 Main T  | С        | 69.5  | 5°C |   | Vario N | eutra | ıl |

![](_page_21_Figure_3.jpeg)

| Th 2012-11-28, 06:05 |                                     |          |         |          | HB-THERM'    |   |  |  |
|----------------------|-------------------------------------|----------|---------|----------|--------------|---|--|--|
| No.                  | VC1                                 | 199      | TH1     | TC1      |              | D |  |  |
| То                   | To manually switch on and off Vario |          |         |          |              |   |  |  |
| Hea                  | ating, V                            | ario Co  | oling   | and V    | ario         |   |  |  |
| Nei                  | utral, pr                           | ess the  | e butto | ons list | ted below.   |   |  |  |
| 8                    | Vario H                             | leating  |         |          |              |   |  |  |
|                      | Vario (                             | Cooling  |         |          |              |   |  |  |
| Vario Neutral        |                                     |          |         |          |              |   |  |  |
| VO                   | Anim TI                             | 1 4      | 75.09   | C        | Manual mod   |   |  |  |
| 1                    | viain TF<br>Viain TC                | 1 I<br>C | 43.5°   | c        | Vario Heatin | g |  |  |

Fig. 27: Basic screen for manual mode

Switch on the manual mode as follows:

- 1. To select module no. "VCn", press the 🕊 key or the 🌇 key.
- 2. Open the Functions menu page.
- Select Manual mode and press the 
   <sup>III</sup> key to activate it.
   The ✓ symbol indicates the activated function.
- → The operating mode "Manual mode" flashes, until the system is ready for operation.
- → Use the A key to activate "Vario Heating", use the Vario activate "Vario Cooling", and use the key to activate "Vario Neutral".

#### NOTICE!

"Vario Heating", "Vario Cooling" and "Vario Neutral" cannot be active simultaneously.

#### NOTICE!

The manual mode can only be active at a single variothermal system.

## 3.2.4 Test mode

| Functions     | HB        | HB-THERM |         |  |
|---------------|-----------|----------|---------|--|
| No. VC1 19    | 9 TH1 TC1 | 57       |         |  |
| Cooling       |           |          |         |  |
| Mould evacua  | tion      |          |         |  |
| Manual mode   |           |          |         |  |
| Process opera | ation     |          |         |  |
| Teaching      |           |          |         |  |
| Test mode     |           |          | ~       |  |
|               |           |          |         |  |
| C Main TH     | 154.0°C   | Test     | node    |  |
| 1 Main TC     | 69.5 °C   | Vario C  | Cooling |  |

Fig. 28: Menu functions

Switch on the test mode as follows:

- 1. To select module no. "VCn", press the 🕊 key or the 🍱 key.
- 2. Open the Functions menu page.
- → The operating mode "Test mode" flashes, until the system is ready for operation.

![](_page_22_Picture_9.jpeg)

#### NOTICE!

In test mode, a variothermal process can be run without machine signals and using the set durations.

#### Test mode settings

For the test mode, separate settings for the nominal values and durations apply. To define the parameter, proceed as follows:

- 1. To select module no. "VCn", press the 🕰 key or the 🍱 key.
- 2. Open the Setting \ Vario \ Test mode menu page.
- **3.** Set the Nominal value TH test and Nominal value TC test parameters to the desired values.
- 4. Set the Heating test duration, Cooling test duration, Heatingcooling test pause and Cooling-heating test pause parameters to the desired values.

### 3.2.5 External sensor

Pre-selection of external sensor type

The external sensor type is set as follows:

- 1. Open theSettings \ Miscellaneous menu page.
- 2. Set the Sensor type external sensor parameter to the connected sensor type.

![](_page_22_Picture_23.jpeg)

#### NOTICE!

On variothermal systems, the external sensor is used for temperature indication only.

# 3.3 Parameter determination (Assistants)

In order to reach the requested temperature profile at a specific location of the mould cavity surface, the temperatures of both temperature control units and the switching times of the switching units must be known. Because these parameters depend on the mould geometry and the application as such, they can only be determined empirically by trials. This is supported on the Vario-5 system by assistants.

The parameter determination process requires running the expected cycle with the open tool by driving the system initially with a freely selected setting. During this process, the characteristic attenuations and time delays are determined based on the temperature profile measured at a requested location of the mould cavity surface. From these values, in turn the desired setting values are calculated.

For better understanding, the typical temperature profile and the variothermal actuation is shown below.

![](_page_23_Figure_5.jpeg)

Fig. 29: Typical temperature profile with desired target values (yellow) and parameters (lilac) required to reach these values.

![](_page_24_Picture_1.jpeg)

NOTICE!

The times that must be set for actuation result from the desired times for the maximum and the minimum based on the delay time and the selected machine cycle.

If no suitable mould sensor is present, you can measure the surface temperature of the mould cavity at the open mould using a hand-held thermometer or an IR sensor (infrared sensor or pyrometer).

## 3.3.1 Assistants

#### Types of assistants

Five types of assistants are available. However, types 4 and 5 are combinations of types 1, 2 and 3. The selection depends on the existing basic requirements of the application involved.

| Туре | Designation                                                                                      | Short description                                                                                     | Necessary input                                                                                 | calculated parameter                                                                                                    |
|------|--------------------------------------------------------------------------------------------------|----------------------------------------------------------------------------------------------------|-------------------------------------------------------------------------------------------------|----------------------------------------------------------------------------------------------------|
| 1    | Only dry running<br>condition, without<br>external sensor<br>connected                           | Decision on the delay time<br>at the open mould, if there<br>is only a hand thermometer<br>available. | Nominal value TH<br>Nominal value TC<br>Cycle time                                              | Delay time                                                                                                    |
| 2    | Only dry running<br>condition, with<br>external sensor<br>connected                              | Decision on the typical values at the open mould.                                                     | Nominal value mould up<br>Nominal value mould<br>down<br>Cycle time                             | Delay time<br>Nominal value TH<br>Nominal value TC                                                                                                    |
| 3    | Set/adjust only time<br>lapse                                                                    | Determination of the<br>switching times depending<br>on the machine cycle<br>during production.       | Nominal value TH<br>Nominal value TC<br>Nominal value isothermal<br>Delay time                  | Cycle delay<br>Heating duration<br>Cooling duration<br>Heating-cooling pause<br>Cooling-heating pause<br>Machine actuation                                                       |
| 4    | Dry running<br>operation and setting<br>of time lapse without<br>a connected external<br>sensor. | Combination type 1 and 3                                                                              | Nominal value TH<br>Nominal value TC<br>Cycle time<br>Nominal value isothermal                  | Delay time<br>Cycle delay<br>Heating duration<br>Cooling duration<br>Heating-cooling pause<br>Cooling-heating pause<br>Machine actuation                                         |
| 5    | Dry running<br>operation and setting<br>of time lapse with a<br>connected external<br>sensor.    | Combination type 2 and 3                                                                              | Nominal value mould up<br>Nominal value mould<br>down<br>Cycle time<br>Nominal value isothermal | Delay time<br>Nominal value TH<br>Nominal value TC<br>Cycle delay<br>Heating duration<br>Cooling duration<br>Heating-cooling pause<br>Cooling-heating pause<br>Machine actuation |

![](_page_25_Picture_5.jpeg)

#### NOTICE!

The assistants 3, 4 and 5 are only applicable, if you use the Vario-5 system for time setting and if there is only a timing signal from the machine available.

# Reference values for the temperature of the mould cavity surface

The most important variables for variothermal temperature control are the temperatures to be reached at the mould cavity surface. They depend primarily on the materials processed but also depend on the component configuration and the moulding parameters. The following values can be used as reference values for the surface temperatures of the mould cavity (mould wall temperature) at the time of injection:

| Material     | Surface temperatures |
|--------------|----------------------|
| ABS          | 110 °C               |
| PMMA         | 120 °C               |
| PC + ABS     | 125 °C               |
| PC           | 140 °C               |
| amorphous PA | 160 °C               |

#### Process diagram for type 1 assistant

![](_page_26_Figure_5.jpeg)

Fig. 30: Process for type 1 assistant, determination of the delay time at the open mould, if there is only a hand-held thermometer available.

#### Process diagram for type 2 assistant

![](_page_27_Figure_2.jpeg)

Fig. 31: Process for type 2 assistant, determination of the characteristic values at the open mould

Process diagram for type 3 assistant

![](_page_27_Figure_5.jpeg)

Fig. 32: Process for type 3 assistant, determination of the switching times depending on the machine cycle during production.

# 3.3.2 Teaching

With the function Teaching, using different assistants, specific variotherm parameters can be automatically determined.

#### Start function Teaching

| Teaching         |                 |               |
|------------------|-----------------|---------------|
| Select desire    | ed assistant, e | enter         |
| required valu    | ies and start   |               |
| assistant or     | press Cancel    |               |
| to exit function | on.             |               |
| Assistant        |                 | Type 1        |
| Nominal valu     | ie TH           | °C            |
| Nominal valu     | ie TC           | °C            |
| Cycle time       | an tret - the r | 5             |
| VC Main TH       | 165.0 °C        | Teaching      |
| 1 Main TC        | 45.0 °C         | Vario Neutral |

Fig. 33: Choose assistant

Proceed as follows in order to activate the function Teaching:

- 1. Select model No. "VCn" with 🕊 or 🌇.
- **2.** Display menu page Functions.
- 3. Select the paramter Teaching and activate with the <sup>I</sup> key. The activated function is indicated with the ✓ symbol.
- ➔ For as long as the system is not ready, the operating mode "Teaching" flashes.
- 4. Select the desired Assistant in the input filed and cofirm with the 💷 key.
- 5. Choose all parameters shown in black with the <sup>(1)</sup>/<sub>(1)</sub> key and set to the desired value. Confirm with the <sup>(1)</sup>/<sub>(2)</sub> key.

![](_page_28_Picture_13.jpeg)

NOTICE!

Depending in the chosen assistant the input may differ.

- **6.** Choose Start assitant and confirm with the **(B)** key. Use Cancel to stop the function Teaching.
- → Teaching starts. Follow indications on screen.

# 3.4 Process operation

During process operation, the variothermal system reacts to machine signals. Depending on the application and the possibilities of the machine control, there are two possible types of control: Time setting on the machine or time setting on the variothermal system.

| Туре | Time setting   | Description                                                                                                    | Number of contacts | Actuation settings                    |
|------|----------------|----------------------------------------------------------------------------------------------------|--------------------|---------------------------------------|
| 1    | Machine        | The machine sends the signals for heating and cooling, the switching unit carries out the commands directly and immediately.                                                                     | 2 (1)              | Contact HC<br>Cycle HC<br>(Contact H) |
| 2    | Vario-5 system | The machine sends a clock pulse signal at a specific moment during the injection cycle. The variothermal system controls the valves in relation to this signal, depending on the selected times. | 1                  | Cycle H<br>Cycle C                    |

# Process operation switching ON/OFF

| Fun | ctions  |         |       |     |   | 1   | HB     | THE    | RM'  |
|-----|---------|---------|-------|-----|---|-----|--------|--------|------|
| No. | VC1     | 199     | TH1   | TC1 | 5 | 7   |        | K      | D    |
| Cod | oling   |         |       |     |   |     |        |        | - 1  |
| Mo  | uld eva | acuatio | on    |     |   |     |        |        |      |
| Ma  | nual m  | ode     |       |     |   |     |        |        |      |
| Pro | cess o  | operati | on    |     |   |     |        | 8      | ~    |
| Tea | ching   |         |       |     |   |     |        |        |      |
| Tes | t mod   | е       |       |     |   |     |        |        |      |
|     |         |         |       |     |   |     |        |        |      |
| VC  | Main T  | Ή       | 154.0 | 0°C | P | roc | ess o  | pera   | tion |
| 1   | Main T  | С       | 69.5  | 5°C |   | Va  | irio N | leutra | al   |

Fig. 34: Menu Functions

#### **Process interruption**

Switch on the process operation as follows:

- 1. Select model No. "VCn" with 🖽 or 🅦.
- 2. Display menu page Functions.

The activated function is indicated with the 🗸 symbol.

- → For as long as the system is not ready, the operating mode "Process Operation" flashes.
- ➔ As soon as the machine signals are available, switching between "Vario Heating", "Vario Neutral" and "Vario Cooling" is enabled.

![](_page_29_Picture_15.jpeg)

#### NOTICE!

For the pin assignment of the machine signals  $(\rightarrow$  Instruction Manual Vario-5).

Process interruption is being activated automatically in case of missing machine signals. As soon as the machine signals are available again, the operating mode changes automatically to processoperation.

## Settings machine actuation

Set the machine signal actuation as follows:

- 1. Select model No. "VCn" with 🕊 or 🕨.
- 2. Display the menu page Setting \ Vario.
- **3.** Set parameter Machine actuation to the desired value according the table.

| Actuation  | Description                                                                                                    |
|------------|----------------------------------------------------------------------------------------------------|
| Contact HC | Direct actuation with 2 contacts for "Vario<br>Heating" and "Vario Cooling".                                                                     |
| Contact H  | Direct actuation with 1 contact for "Vario<br>Heating". If the "Vario Heating" contact is open,<br>then switching on "Vario Cooling" is enabled. |
| Cycle HC   | Cycle actuation with 2 contacts for "Vario Heating" and "Vario Cooling".                                                                         |
| Cycle H    | Cycle actuation with 1 contact for Start "Vario<br>Heating". The times for each phase must be set<br>manually.                                   |
| Cycle C    | Cycle actuation with 1 contact for Start "Vario<br>Cooling". The times for each phase must be set<br>manually.                                   |

# Settings for times of actuation machine cycle H and cycle K

If settings of Machine actuation are "Cycle H" or "Cycle K" times for Heating duration, Cooling duration, Heating-cooling pause and Cooling-heating pause must be set. Set times as follows:

- 1. Display the menu page Setting \ Vario.
- 2. Set parameter Heating duration and Cooling duration to the desired value.
- **3.** Set the parameter Heating-cooling pause for "cycle H" resp. Cooling-heating pause for "cycle K" to the desired value.

![](_page_30_Picture_12.jpeg)

#### NOTICE!

The sum of times set for Heating duration, Cooling duration and Heating-cooling pause resp. Cooling-heating pause should corresont to the cycle time (time between 2 pulse). If the sum of the set times is larger then the time between 2 pulse, the actual cycle is aborted and the new cycle starts.

Settings for cycle delay (only for machine actuation cycle H and cycle K) The delay time between the cycle signal and Start "Vario Heating" resp. "Vario Cooling" can be defined by means of Cycle delay. Set the cycle delay as follows:

- 1. Select model No. "VCn" with 🕰 or 🍱.
- 2. Display the menu page Setting \ Vario.
- 3. Set parameter Cycle delay to the desired value.

#### Setting nominal values

Set nominal values as follows:

![](_page_31_Picture_3.jpeg)

NOTICE!

The nominal values can only be set with Modul VCn and not with THn or TCn.

- 1. Select model No. "VCn" with 🕊 or 🍱.
- 2. Display menu page Nominal values.
- **3.** Set parameter Nominal Value TH and Nominal value TC to the desired value.

# 3.4.1 Process monitoring

## 3.4.2 Limit value monitoring

#### Function

After each unit start-up, the limit values for process monitoring are automatically determined and set in the standard settings according to the set monitoring level.

![](_page_32_Picture_5.jpeg)

following setting:

#### NOTICE!

If the limit values have not been set, the operating mode indicator flashes green.

#### **Cancelling monitoring**

| Monito  | ring   |       |                 |     |      |       |         |
|---------|--------|-------|-----------------|-----|------|-------|---------|
| No:     | All    |       |                 |     |      |       |         |
| Tempe   | ratur  | e     |                 |     |      |       | •       |
| Flow ra | ate    |       |                 |     |      |       | •       |
| Tool da | ata    |       |                 |     |      |       | •       |
| Level   |        |       |                 |     |      |       | •       |
| Monito  | ring   |       |                 |     |      |       | autom.  |
| Monito  | ring l | evel  |                 |     |      |       | rough   |
| Reset   | monit  | oring |                 |     |      |       | no      |
| Main    | ı line | 39    | 9.5 °C          | : 1 | Read | ly to | operate |
| Pres    | sure   | 0     | ). <b>4</b> bar |     |      |       |         |

Open menu page Monitoring.
 Set parameter Monitoring to "manual" or "OFF".

If automatic limit value calculation is not desired, make the

![](_page_32_Picture_11.jpeg)

NOTICE!

If monitoring is set to "OFF", the process will not be monitored. This can lead to unnecessary connections.

Fig. 35: Monitoring

#### **Reset monitoring**

| M | lonitoring       |          |     |                  |
|---|------------------|----------|-----|------------------|
| Т | emperature       |          |     | +                |
| F | low rate         |          |     | +                |
| Т | ool data         |          |     | •                |
| N | Ionitoring       |          |     | autom.           |
| N | Nonitoring level |          |     | rough            |
| F | Reset monitorin  | g        |     | no               |
| s | Startup-alarmsu  | ppressio | n   | complete         |
| A | larm contact fu  | unction  |     | NO1              |
| 1 | Main line        | 25.0     | °C  | Ready to operate |
| 1 | Pressure         | 0.0      | bar |                  |

Fig. 36: Reset monitoring

#### Set monitoring level

| Monitoring    |           |      |               |
|---------------|-----------|------|---------------|
| Temperature   |           |      | •             |
| Flow rate     |           |      | •             |
| Monitoring    |           |      | autom.        |
| Monitoring le | vel       |      | rough         |
| Reset monito  | ring      |      | no            |
| Startup-alarm | suppressi | on   | complete      |
| Alarm contact | function  |      | NO1           |
| Horn volume   |           |      | 10            |
| A Main line   | 25.0 °C   | Read | ly to operate |
| Pressure      | 0.0 bar   |      |               |

Fig. 37: Monitoring level

Proceed as follows in order to automatically adjust the limit values during operation:

- 1. Open menu page Monitoring.
- 2. Set parameter Reset monitoring to "yes".
- 3. Press the key 💷.

0

NOTICE! Limit values that are set to "OFF" will not be adjusted.

The tolerance range is determined with the parameter Monitoring level and can be adapted as follows:

- 1. Display menu page Monitoring.
- 2. Set parameter Monitoring level to "fine", "middle" or "rough".

The limit values for temperature and flow rate are calculated according to the following table:

| Designation               |        |              | Monitor | Basis        |        |              |                                                                   |
|---------------------------|--------|--------------|---------|--------------|--------|--------------|-------------------------------------------------------------------|
|                           | fin    | е            | mid     | ldle         | rou    | igh          |                                                                   |
|                           | Factor | min          | Factor  | min          | Factor | min          |                                                                   |
| Upper dev. nominal/actual | 1.5    | 5 K          | 2       | 10 K         | 2.5    | 20 K         | max. deviation during<br>"Vario Cooling"                          |
| Lower dev. nominal/actual | 1.5    | 5 K          | 2       | 10 K         | 2.5    | 20 K         | max. deviation during<br>"Vario Heating"                          |
| Flow rate internal max.   | 1.2    | -            | 1.4     | -            | 1.7    | -            | max. flow rate during<br>"Vario Heating" resp.<br>"Vario Cooling" |
| Flow rate internal min.   | 0.8    | 0.5<br>L/min | 0.6     | 0.5<br>L/min | 0.3    | 0.5<br>L/min | min. flow rate during "Vario<br>Heating" resp. "Vario<br>Cooling" |

# 3.5 Decommissioning

![](_page_34_Picture_2.jpeg)

Fig. 38: Basic screen VC1

![](_page_34_Picture_4.jpeg)

Fig. 39: Main switch

After use, switch the unit off as follows:

1. Select the Module No. with the K or D key.

![](_page_34_Picture_8.jpeg)

#### NOTICE!

The system can be installed under module no. VCn, THn, and TCn, respectively.

- 2. Press the 💯 key.
- → Cool the associated Thermo-5 units until the flow and return temperature is less than the set safety cut-off temperature.
- $\rightarrow$  Afterwards, a pressure release is carried out.
- → The associated Thermo-5 devices then switch off. In the operating mode display "OFF" is indicated.
- **3.** Turn all main switches of the associated Thermo-5 and Panel-5 to position "0".
- 4. Connect the mains plug of the changeover unit to the variothermal temperature control.

# 3.5.1 Cooling down and switching off

| Fu | Inctions |         |       |     |   |    | HB-   | THE   | RM' |
|----|----------|---------|-------|-----|---|----|-------|-------|-----|
| No | b. VC1   | 199     | TH1   | TC1 | 5 | 7  |       | KI    | D   |
| C  | ooling   |         |       |     |   |    |       |       | ~   |
| Μ  | ould eva | acuatio | on    |     |   |    |       |       |     |
| м  | anual m  | ode     |       |     |   |    |       |       |     |
| P  | ocess o  | perati  | on    |     |   |    |       |       |     |
| Τe | eaching  |         |       |     |   |    |       |       |     |
| Τe | est mod  | е       |       |     |   |    |       |       |     |
|    |          |         |       |     |   |    |       |       |     |
| VC | Main T   | н       | 154.0 | 0°C |   | _  | Cool  | ling  | _   |
| 1  | Main T   | С       | 69.   | 5°C |   | Va | rio C | oolin | ig  |

![](_page_34_Figure_19.jpeg)

Switch on cooling as follows:

- 1. To select module no. "VCn", press the 🕊 key or the 🍱 key.
- 2. Open the Functions menu page.
- 3. Select the Cooling parameter and press the 🚳 key to activate it.

The activated function is indicated with the  $\checkmark$  symbol.

→ The switching unit switches to "Vario Cooling" and the associated Thermo-5 units cool down to the set Cooling temperature. Then a pressure release is carried out.

![](_page_34_Picture_26.jpeg)

#### NOTICE!

If the Mould evacuation function is activated after activating the Cooling function, the system carries out a mould evacuation before the system is switched off.

# 3.5.2 Mould evacuation

| Functions  |         |     |   | HB       | THE   | RM  |
|------------|---------|-----|---|----------|-------|-----|
| No. VC1 1  | 99 TH1  | TC1 | 5 | 7        | K     | D   |
| Cooling    |         |     |   |          |       |     |
| Mould evad | uation  |     |   |          |       | /   |
| Manual mo  | de      |     |   |          |       |     |
| Process op | eration |     |   |          |       |     |
| Teaching   |         |     |   |          |       |     |
| Test mode  |         |     |   |          |       |     |
| -          |         |     |   |          |       |     |
| VC Main TH | 154.    | 0°C | M | ould eva | acuat | ion |
| 1 Main TC  | 69.     | 5°C |   | Vario C  | oolin | a   |

Fig. 41: Switch on mould evacuation

Switch on mould evacuation as follows:

- 1. To select module no. "VCn", press the 🕰 key or the 🍱 key.
- 2. Open the Functions menu page.
- 3. Select the Mould evacuation parameter and press the 📧 key.

The ✓ symbol indicates the activated function.

- → Before mould evacuation is started, the associated Thermo-5 units are cooled down to 70°C.
- → The switching unit switches to "Vario Cooling" and the consumer and feed lines are evacuated by suction and depressurised.
- $\rightarrow$  Finally the system switches off.

![](_page_35_Picture_12.jpeg)

#### NOTICE!

Check pressure for 0 bar before opening connections between switching unit and consumer.

# 3.6 Recording

Variothermal temperature control is a dynamic process where temperatures change together with the injection moulding process. Recording the temperature over a specific time period helps in assessing the temperature profile. If a temperature sensor is installed on the mould, then the temperature can be visualised for analysis and monitoring purposes.

(on the screen for short-term and on a USB data carrier for long-term)

# 3.6.1 Recording actual data

#### Function

When the Record USB function is activated, the values selected in Setting \ Recording USB are written to the USB data carrier.- A new recording file is created each day. If saving to the USB data carrier is not possible, a corresponding warning is displayed.-

#### Start recording

| Sa                | Save/Load             |                    |                  |  |  |  |
|-------------------|-----------------------|--------------------|------------------|--|--|--|
| St                | art USB Softw         | vare Update        |                  |  |  |  |
| R                 | ecording USB          |                    |                  |  |  |  |
| Lo                | ad configurat         | ion data           |                  |  |  |  |
| Sa                | ave configurat        | tion data          |                  |  |  |  |
| Lo                | ad paramete           | r data             |                  |  |  |  |
| Sa                | ave paramete          | r data             |                  |  |  |  |
| Sa                | ave error and         | operation data     |                  |  |  |  |
| Save quality test |                       |                    |                  |  |  |  |
| 1                 | Main line<br>Pressure | 40.0 °C<br>0.0 bar | Ready to operate |  |  |  |

Fig. 42: Recording USB

#### Stop recording

Set recording interval

Proceed as follows to start recording actual data to a USB data carrier:

- 1. Display menu page Save/Load.
- 2. Connect USB data carrier to front connector.
- 3. Select the Recording USB function and confirm with the UKI key.

The function activated is indicated with the 🖌 symbol.

- → The data is saved to the USB data carrier.
- → The active Recording USB is indicated with the symbol on the basic display.

Proceed as follows to stop an active recording:

- 1. Display menu page Save/Load.
- 2. Select the Recording USB function and confirm with the USI key.
- $\rightarrow$  The USB data carrier can be removed.

#### Proceed as follows to set the recording interval:

- 1. Display the menu page Settings \ Recording USB
- 2. Set parameter Cycle serial recording to the desired value.

![](_page_36_Picture_26.jpeg)

#### NOTICE!

If the desired recording interval is not possible, recording will be made at the fastest possible interval.

| Select values | <ul> <li>Proceed as follows to choose the values to be recorded:</li> <li>1. Display the menu page Settings \ Recording USB</li> <li>2. Select the desired value and confirm with the  key.<br/>The active value is indicated with the  symbol.</li> </ul> |
|---------------|----------------------------------------------------------------------------------------------------|
|               | <ul> <li>NOTICE!</li> <li>You may choose as many values as you like.</li> </ul>                                                                                                    |
|               | <ul> <li>NOTICE!</li> <li>When the Recording USB function<br/>is activated and/or deactivated at module no. VCn,<br/>recording for THn and TCn is also activated and/or<br/>deactivated.</li> </ul>                                                        |
| File name     | For each unit, a separate directory is created on the USB storage medium into which the recording files are written.                                                                                                    |
|               | Exa. <b>HB_Data_00001234</b><br>▲ VFC ID                                                                                                    |
|               | The unit automatically creates file names on the USB storage medium according to the following examples:                                                                                                    |
|               | Exa. HBVC180_00001234_20100215_165327.csv<br>Time<br>Date<br>VFC ID<br>Unit Type                                                                                                    |
|               | ONOTICE!IFor VFC-ID, refer to Display \ Variothermal system.                                                                                                    |
|               |                                                                                                    |

Visualize the data recorded

To visualize and prepare the actual data recorded, the VIP (Visualisation programme – Recording of actual values) software can be downloaded from <u>www.hb-therm.ch</u>.

Process Description 08352-FN